## Indsendelse af supplerende oplysninger på din byggesag i Byg og Miljø

Når du har indsendt ansøgning om byggetilladelse og skal indsende supplerende oplysninger til sagen, skal du gøre følgende:

- Log på Byg og Miljø med NemId
- Gå ind under "Mine projekter"

## Byg og Miljø

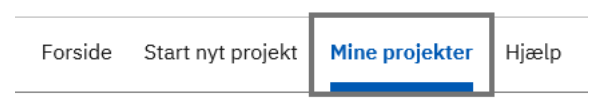

- Du åbner projektet ved at klikke på det.
- I højre side, under "projektoverblik" Vælger du det punkt, som skal udfyldes/ændres under "Som del af ansøgningen".

| ✓ Projektoverblik                                                                                   | Overblik                                                                                                    |                                                         |                                 |
|----------------------------------------------------------------------------------------------------|----------------------------------------------------------------------------------------------------|---------------------------------------------------------|---------------------------------|
| Overblik                                                                                            | Her vil du kunne se overblik over dit projekt og fremskridt i din ansøgninger                                                                                      |                                                         |                                 |
| Sted                                                                                                | Projektnavn* 🥎                                                                                                    | Sted                                                    |                                 |
| Tilknyttede personer                                                                                | Tilbygning                                                                                                    | Søborg Alle 10, 5500 Middelfart                         | Søborg Alle 10, 5500 Middelfart |
| Ansøgninger                                                                                         |                                                                                                    | Strib Færgegård, Strib-Røjleskov - 1adt                 |                                 |
| Forhold på projektstedet                                                                            |                                                                                                    |                                                         |                                 |
| ✔ Som del af ansøgningen                                                                            | Ansøgninger i proje                                                                                                    | jektet                                                  |                                 |
| <ul> <li>Fritliggende enfamiliehuse,</li> <li>rækkehuse, dobbelthuse og som-<br/>merhuse</li> </ul> | Fritliggende enfami<br>Middelfart Kommune                                                                                                    | illiehuse, rækkehuse, dobbelthuse og sommerhuse<br>Afve | nter: Dig                       |
| Kontaktoplysninger på ejeren*                                                                       | Åbn energening                                                                                                    |                                                         | 0                               |
| Fuldmagt*                                                                                           | Ikke indsendt kladde                                                                                                    |                                                         |                                 |
| Planlagt arbejde*                                                                                   | Se forhåndsvisning                                                                                                    |                                                         | IDSENDT                         |
| Situationsplan                                                                                      | Det er i øjeblikket ikke muligt at bestemme alle dokumentationskrav. Du vil derfor<br>muligvis blive mødt af yderligere dokumentationskrav på et senere tidspunkt. |                                                         |                                 |
| Plantegninger (etageplaner)                                                                         |                                                                                                    |                                                         |                                 |
| Facadetegninger/facadeskitser                                                                       | _                                                                                                    |                                                         |                                 |
| Snittegninger                                                                                       | Historik of basked                                                                                                    | dor                                                     |                                 |
| Byggeret og helhedsvurdering*                                                                       | HISTORIK OG DESKED                                                                                                    |                                                         |                                 |
| Ubebyggede arealer*                                                                                 | <ul> <li>Der findes ingen besk</li> </ul>                                                                                                    | skeder for projektet                                    |                                 |
| Brand og konstruktionsklasse*                                                                       |                                                                                                    |                                                         |                                 |
| Erklæring om tekniske forhold*                                                                      |                                                                                                    |                                                         |                                 |
| Dispensation fra bygningsregle-<br>mentet*                                                          | Næste<br>Tilbage                                                                                                    |                                                         |                                 |

• Når punktet er udfyldt. Skal du bekræfte, at de afgivne oplysninger er fyldestgørende ud fra min viden, og at jeg er klar til at indsende. Dette gøres med et hak. Herefter skal du indsende

## din ansøgning igen. Hvis du ikke trykker på indsend, modtager kommunen ikke de nye oplysninger/materiale.

## Godkend indsendelsen af ansøgningen

Bemærk at du ved behandling af visse ansøgninger kan blive opkrævet et gebyr. Du kan orientere dig om taksterne for gebyr m.m. på den pågældende myndigheds hjemmeside

Ja, jeg bekræfter, at de afgivne oplysninger er fyldestgørende ud fra min viden, og at jeg er klar til at indsende.

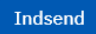